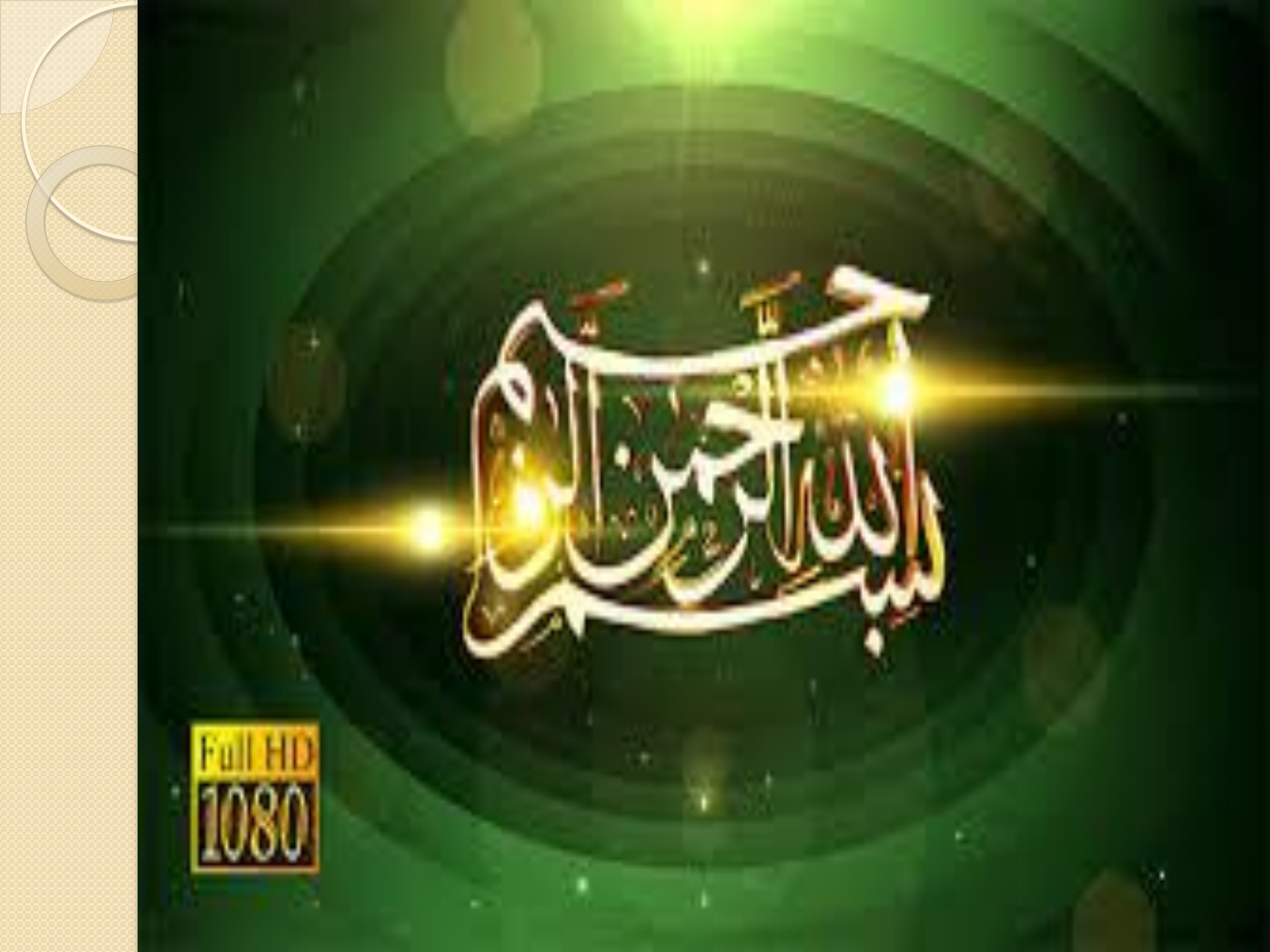

### راهنمای بانک اطلاعاتی Science Direct

تهیه کننده:لیلا نامدار کارشناس ارشد کتابخانه مرکزی و مرکز اسناد دانشگاه علوم پزشکی کرمان تابستان ۱۳۹۸

| · → C ① https://www.sciencedirect.com                                               |                                             |                 |         |
|-------------------------------------------------------------------------------------|---------------------------------------------|-----------------|---------|
|                                                                                     |                                             | \$              | ) 🕷   ( |
| ou are using an unsupported command-line flag:no-s                                  | andbox. Stability and security will suffer. |                 |         |
| ScienceDirect                                                                       |                                             |                 | =       |
| _D254_                                                                              |                                             |                 |         |
| Search for peer-reviewed journals, a                                                | articles, book chapters and open access cor | itent.          |         |
| Kennuards                                                                           | Author name                                 |                 |         |
| They words                                                                          |                                             |                 |         |
| Journal/book title Volume                                                           | Issue Pages                                 | Advanced search |         |
|                                                                                     |                                             |                 |         |
| article                                                                             |                                             |                 |         |
| article                                                                             | abor what you've read so you                |                 |         |
| article<br>Your Reading History will remen<br>don't have to                         | nber what you've read, so you               |                 |         |
| <b>article</b><br>Your Reading History will remen<br>don't have to.                 | nber what you've read, so you               |                 |         |
| article<br>Your Reading History will remen<br>don't have to.                        | nber what you've read, so you               |                 |         |
| article<br>Your Reading History will remen<br>don't have to.<br>Register for free > | nber what you've read, so you               |                 |         |
| article<br>Your Reading History will remen<br>don't have to.<br>Register for free > | nber what you've read, so you               |                 |         |
| article<br>Your Reading History will remen<br>don't have to.<br>Register for free > | nber what you've read, so you               |                 |         |

نحوه دسترسی: ۱-وب سایت دانشگاه به آدرس www.kmu.ac.ir لينك كتابخانه الكترونيك ۲-آدرس مستقیم کتابخانه الكترونيكwww.diglib.kmu.ac.ir ۳–آدرس مستقیم بانک اطلاعاتی Science :Direct https://www.sciencedirect.com/

معرفي:

تاسیس شرکت Elsevier به سال ۱۵۸۰ زمانی که لوئیس الزویر Louise (Louise فروش کتاب به دانشجویان را آغاز نمود بر می گردد.بانک اطلاعاتی حدود Science Direct بزرگترین مجموعه آن می باشد این بانک اطلاعاتی حدود ۲۴٪ مقالات علمی دنیا را پوشش می دهد. از طریق این بانک می توان میلیونها مقاله از ۴۱۳۴ مجله علمی و معتبر جهان و ۲۹۱۸ کتاب در ۲۵ موضوع پزشکی و علوم پایه، کتاب مرجع دست یافت. دسترسی به مقالات از سال ۱۸۲۳ را فراهم ساخته است. از ویژگی های این مجموعه ارائه متن کامل همراه با تصویر و نمودار و اخیراً چکیده های همراه با گرافیک و ویدیو می باشد. همچنین می توان مجلات موجود را به صورت الفبایی و موضوعی جستجو نمود

اولین گام در استفاده از این بانک اطلاعاتی، عضویت است. با کلیک بر روی گزینه Create account، فرم عضویت تکمیل و با ایجاد پروفایل شخصی از امکانات :ذخیره جستجو، ایجاد لیستی از نشریات مورد علاقه، آگاهی رسانی، ایجاد تاریخچه جستجو و ترکیب کردن جستجو ها با هم استفاده کرد. امکان تغییر رمز عبور و اطلاعات شخصی، حذف و اضافه آگاهی رسانی( (Alertو لیست نشریات مورد علاقه وجود دارد.(توجه نام کاربری و رمز عبور تمامی محصولات Elsevier یکی است).

| · → C ① https://www.sciencedirect.com                                               |                                             |                 |         |
|-------------------------------------------------------------------------------------|---------------------------------------------|-----------------|---------|
|                                                                                     |                                             | \$              | ) 🕷   ( |
| ou are using an unsupported command-line flag:no-s                                  | andbox. Stability and security will suffer. |                 |         |
| ScienceDirect                                                                       |                                             |                 | =       |
| _D254_                                                                              |                                             |                 |         |
| Search for peer-reviewed journals, a                                                | articles, book chapters and open access cor | itent.          |         |
| Kennuards                                                                           | Author name                                 |                 |         |
| They words                                                                          |                                             |                 |         |
| Journal/book title Volume                                                           | Issue Pages                                 | Advanced search |         |
|                                                                                     |                                             |                 |         |
| article                                                                             |                                             |                 |         |
| article                                                                             | abor what you've read so you                |                 |         |
| article<br>Your Reading History will remen<br>don't have to                         | nber what you've read, so you               |                 |         |
| <b>article</b><br>Your Reading History will remen<br>don't have to.                 | nber what you've read, so you               |                 |         |
| article<br>Your Reading History will remen<br>don't have to.                        | nber what you've read, so you               |                 |         |
| article<br>Your Reading History will remen<br>don't have to.<br>Register for free > | nber what you've read, so you               |                 |         |
| article<br>Your Reading History will remen<br>don't have to.<br>Register for free > | nber what you've read, so you               |                 |         |
| article<br>Your Reading History will remen<br>don't have to.<br>Register for free > | nber what you've read, so you               |                 |         |

| You are using an unsupported c                                                      | ommand-line flag:no-s | sandbox. Stability and security v | vill suffer. |                                               |          |
|-------------------------------------------------------------------------------------|-----------------------|-----------------------------------|--------------|-----------------------------------------------|----------|
|                                                                                     |                       |                                   |              | Sign in Create account                        | >        |
|                                                                                     |                       |                                   |              | cor<br>Journals & Books                       |          |
|                                                                                     |                       |                                   |              | Help                                          |          |
|                                                                                     |                       |                                   |              | Ticip                                         |          |
|                                                                                     |                       |                                   |              | - 012/08.001                                  |          |
| Never lose                                                                          | e track of            | an interes                        | ting         | Brought to you by<br>Resource                 | <b>W</b> |
| Never lose<br>article                                                               | e track of            | an interes                        | ting         | Brought to you by<br>Resource سامانه منبع یاب |          |
| Never lose<br>article<br>Your Reading Hist<br>don't have to.                        | e track of            | an interes                        | Pages        | Brought to you by<br>Resource سامانه مینی یاب |          |
| Never lose<br>article<br>Your Reading Hist<br>don't have to.<br>Register for free > | e track of            | an interes                        | ting         | Brought to you by                             |          |

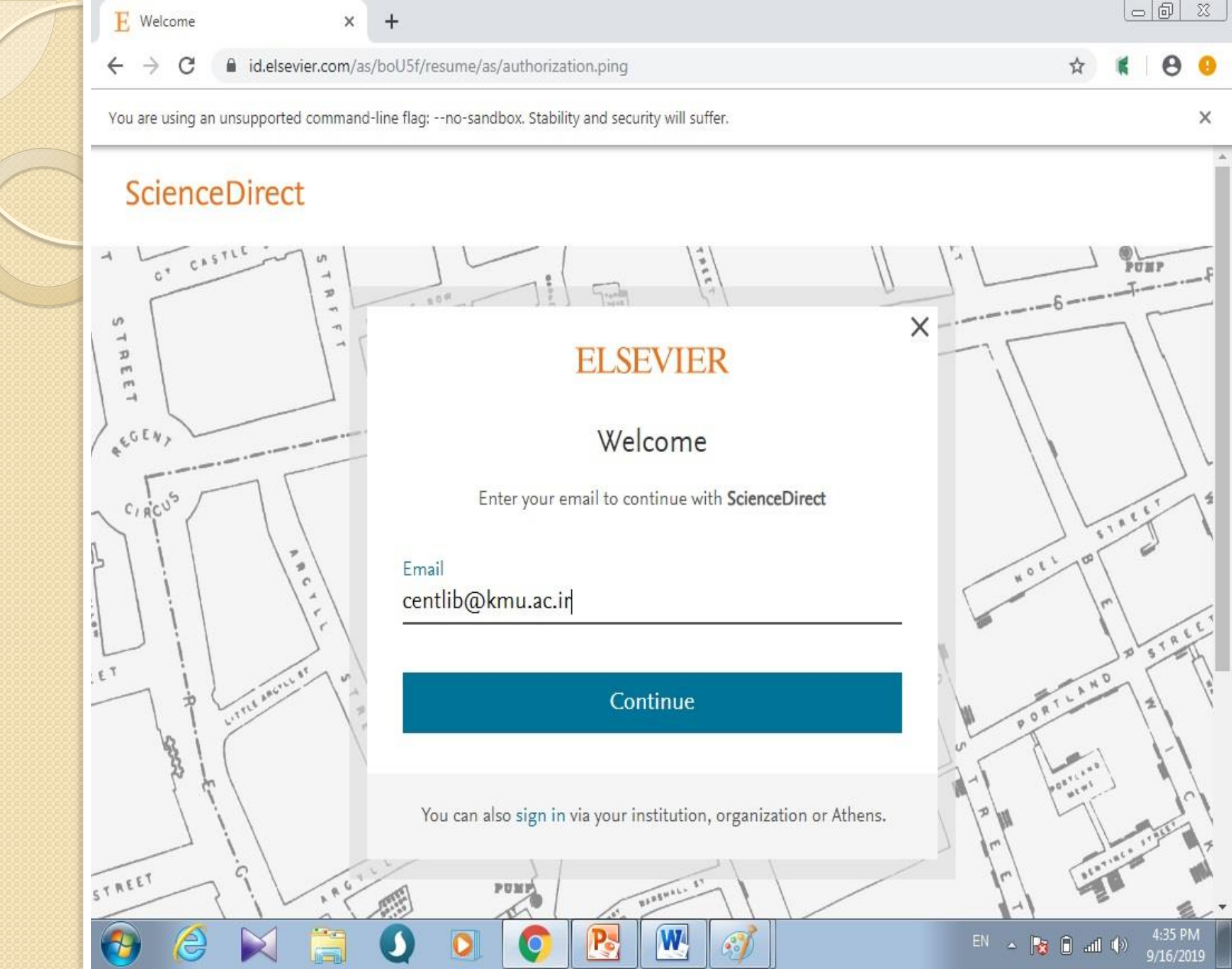

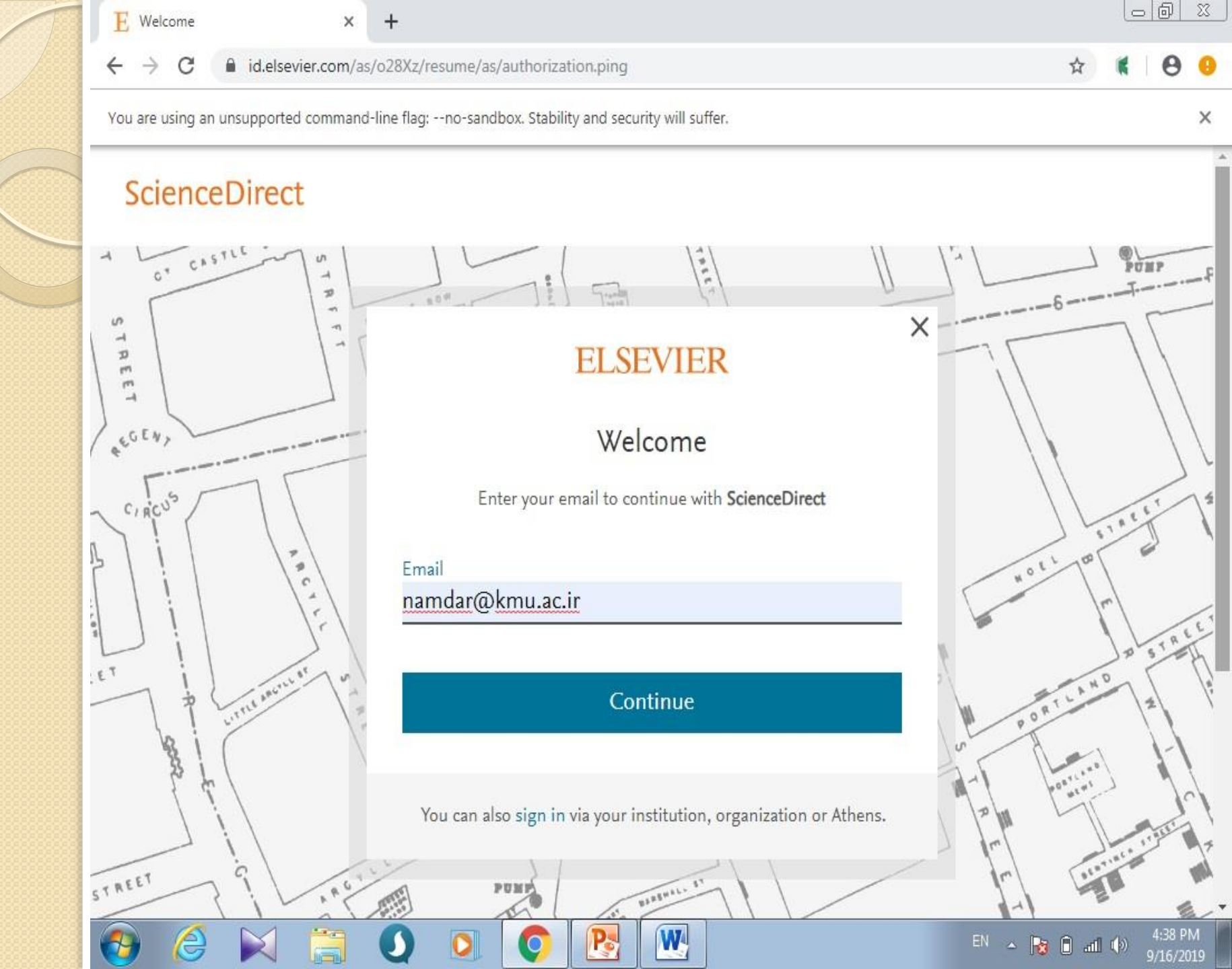

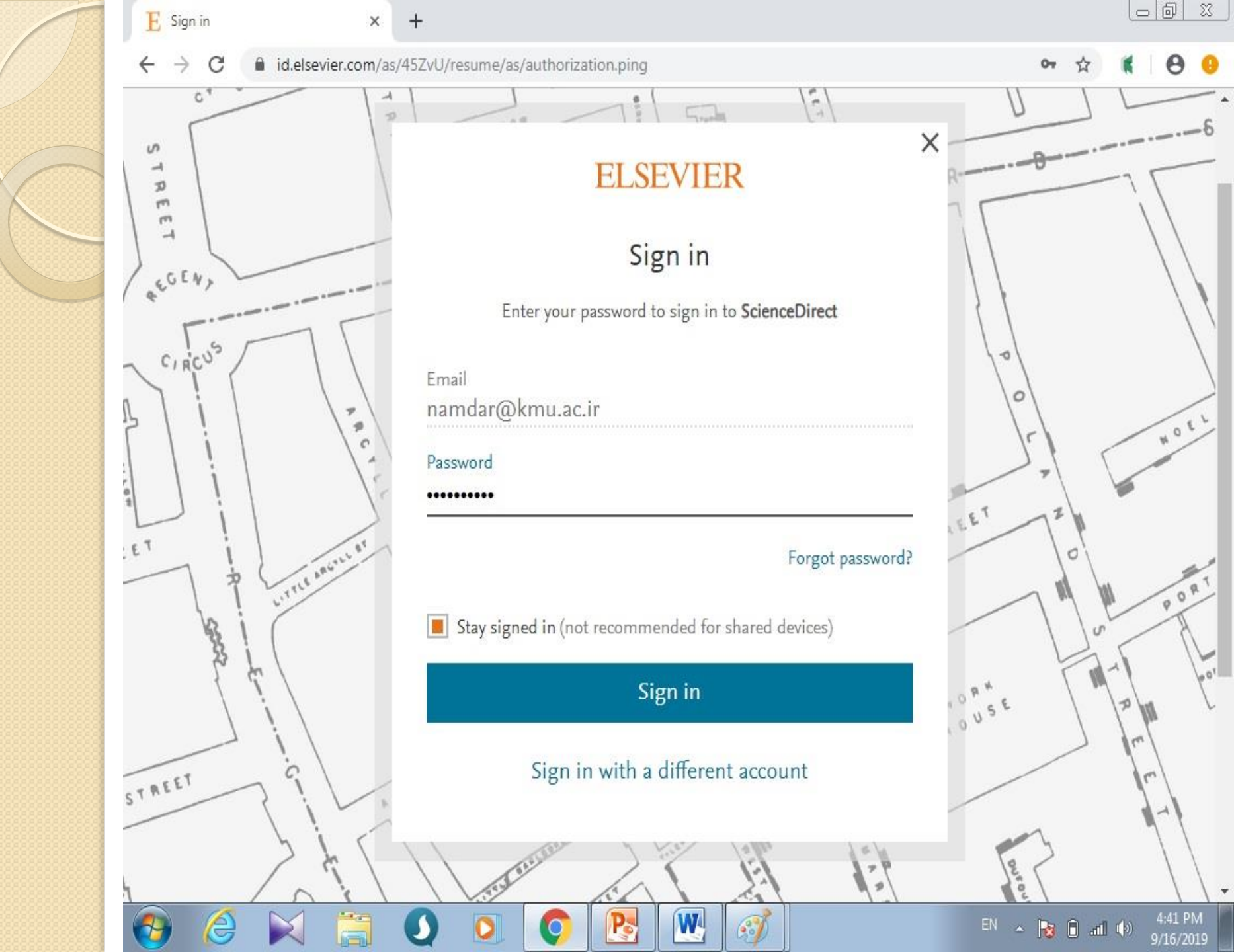

|                                                                                               |  | Namdar@kmu.ac.ir<br>View account Sign out                                                  |
|-----------------------------------------------------------------------------------------------|--|--------------------------------------------------------------------------------------------|
|                                                                                               |  | Journals & Books                                                                           |
|                                                                                               |  | Help                                                                                       |
|                                                                                               |  | My recommendations                                                                         |
| article<br>Your Reading History will rem<br>don't have to.<br>Discover your Reading History > |  | My recommendations<br>My history<br>Manage alerts<br>Change password<br>Purchased articles |

|                              | انواع جستجو در Science Direct                 |
|------------------------------|-----------------------------------------------|
|                              | جستجوی سریع Quick Search جستجوی               |
| ِ تمام فیلدهای عنوان، چکیده، | در روش جستجو سريع، كلمه جستجو وارد و جستجو در |
|                              | کلیدواژه و نویسندگان انجام خواهد شد           |
|                              |                                               |

| E ScienceDirect.com   Science, he | al × +          |                       |                     |                |                 |
|-----------------------------------|-----------------|-----------------------|---------------------|----------------|-----------------|
| ← → C ③ sciencedire               | ct.com          |                       |                     |                | x 🕻 \varTheta 🥹 |
| ScienceDirect                     |                 |                       |                     |                | = î             |
| Search for peer-rev               | iewed journals, | articles, book chapte | ers and open access | content.       |                 |
| "Infectious Diseases"             |                 | Author name           |                     |                |                 |
| Journal/book title                | Volume          | Issue                 | Pages               | Q Advanced sea | arch            |

# Never lose track of an interesting article

Your Reading History will remember what you've read, so you don't have to.

Discover your Reading History >

Explore scientific, technical, and medical research on

Feedback 🖓

EN 🔺 😼 🔒 📶 🅪

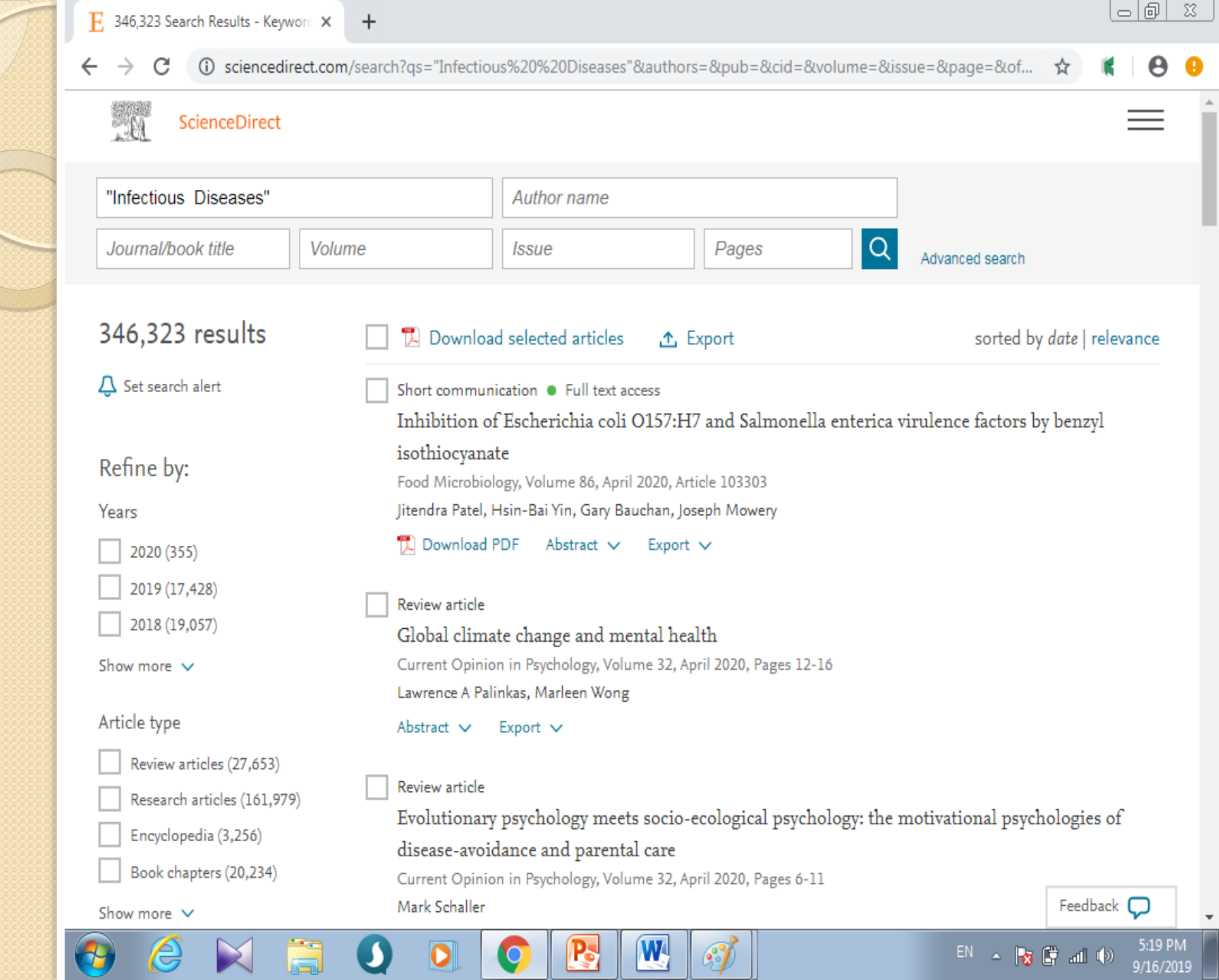

#### Save search alert

| "Infectious Diseases" |                                                                       |  |
|-----------------------|-----------------------------------------------------------------------|--|
|                       | - Marine Marine Marine                                                |  |
|                       | Save search alert ×                                                   |  |
| 슈 Set search alert    | Name of search alert *<br>"Infectious Diseases"                       |  |
|                       | Email frequency<br>Weekly                                             |  |
|                       | Please note: This alert will be sent to your registered email address |  |
|                       | * Required field                                                      |  |
|                       | Save                                                                  |  |
|                       |                                                                       |  |

## جستجوى پيشرفته (Advanced Search)

| E ScienceDirect Search ×                                                          | +                                            |                    |                      |
|-----------------------------------------------------------------------------------|----------------------------------------------|--------------------|----------------------|
| ightarrow C (i) sciencedirect.com                                                 | m/search/advanced                            |                    | ☆ 🕷 \varTheta        |
| ScienceDirect                                                                     |                                              |                    |                      |
| Advanced Search                                                                   | า                                            |                    |                      |
| All of the fields are optional.<br>Find out more about the new<br>advanced search | Find articles with these terms               |                    |                      |
| advanced search.                                                                  | In this journal or book title                | Year(s)            |                      |
|                                                                                   | Author(s)                                    | Author affiliation |                      |
|                                                                                   | Title, abstract or author-specified keywords |                    |                      |
|                                                                                   | ✓ Show all fields                            |                    |                      |
|                                                                                   |                                              | Search Q           |                      |
|                                                                                   |                                              |                    | Feedback 💭           |
|                                                                                   |                                              |                    | EN 🔺 🔯 🔐 💷 🕩 5:31 Pi |

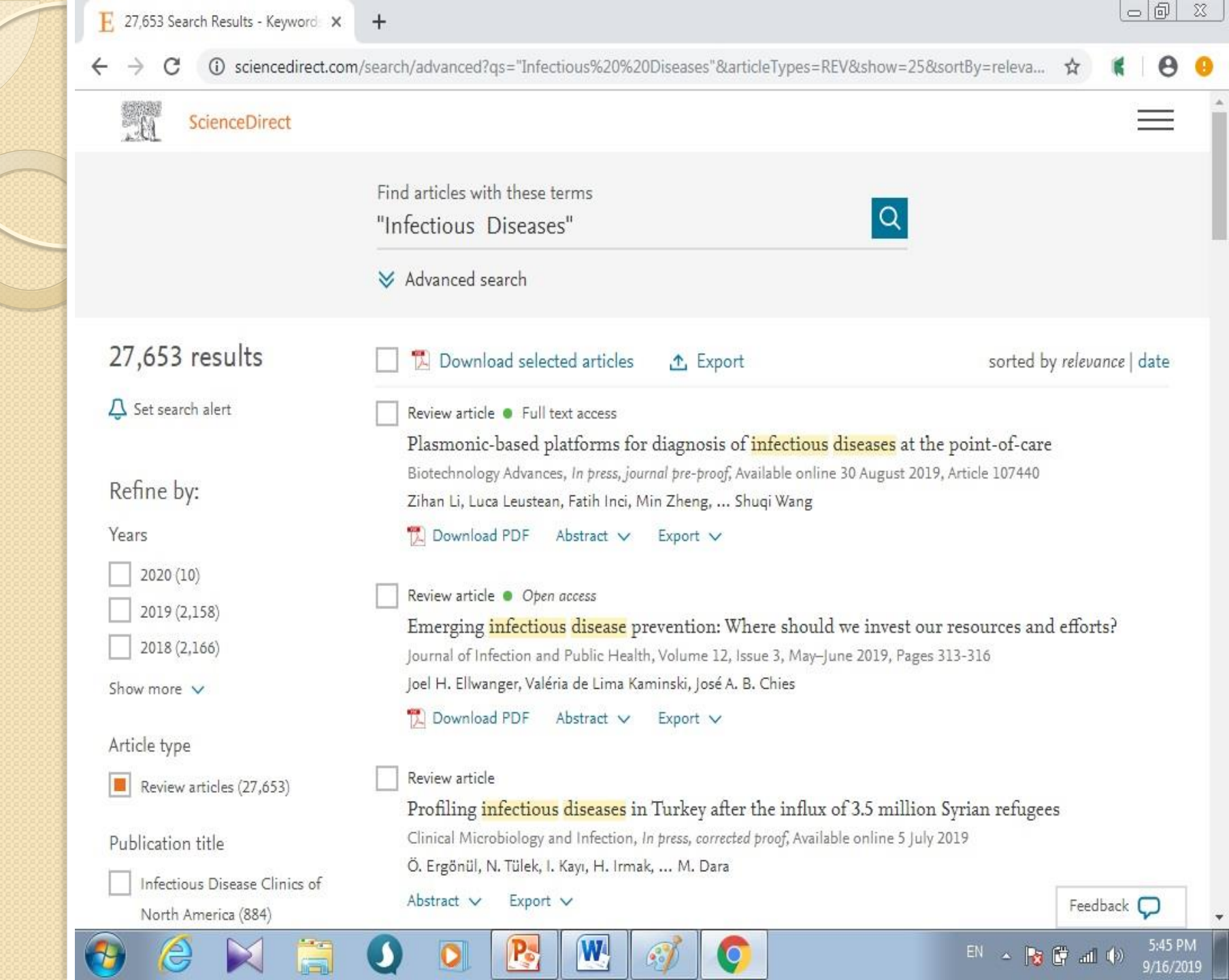

نگاهی به متن مقاله:

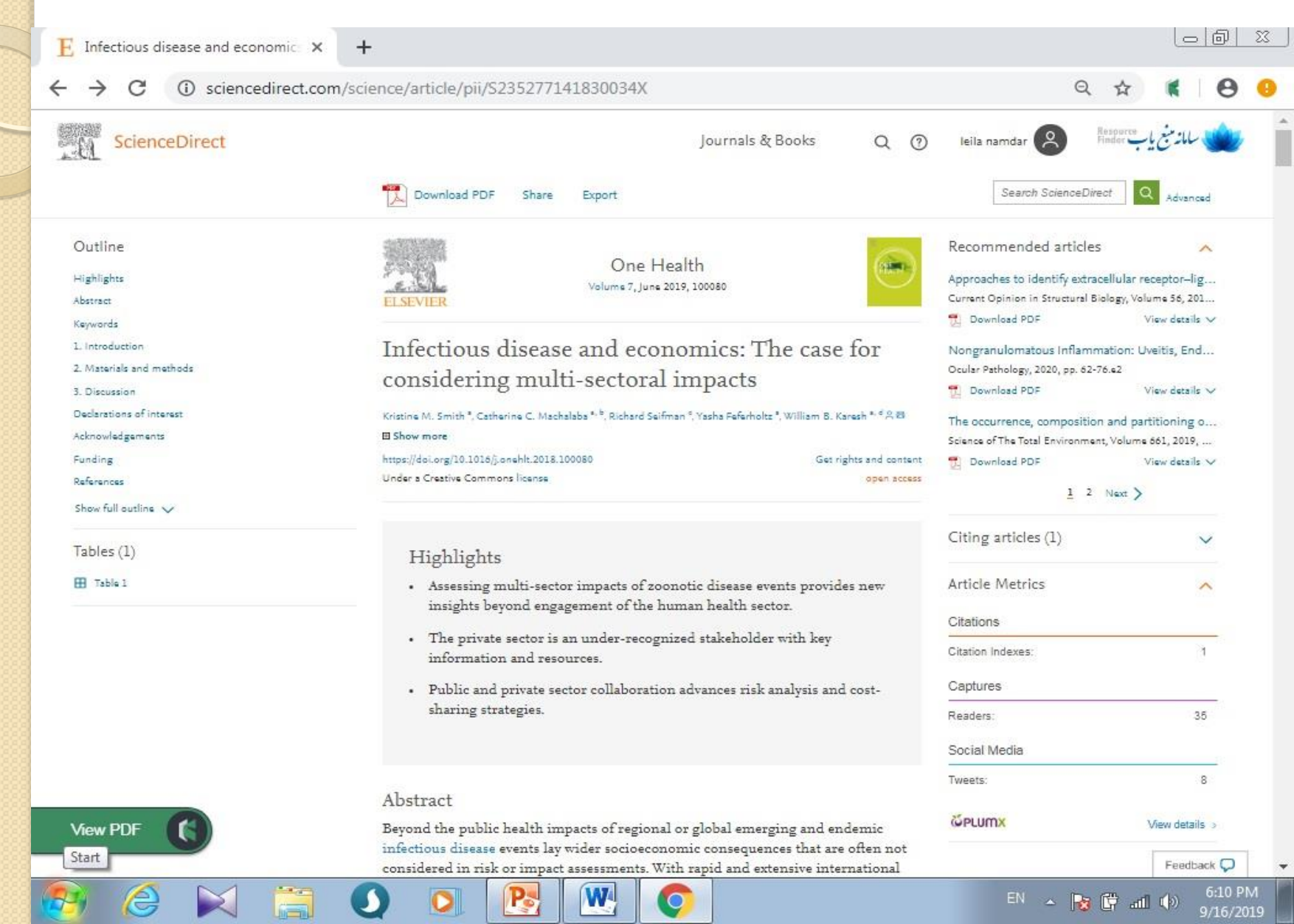

#### مرور (Browse):

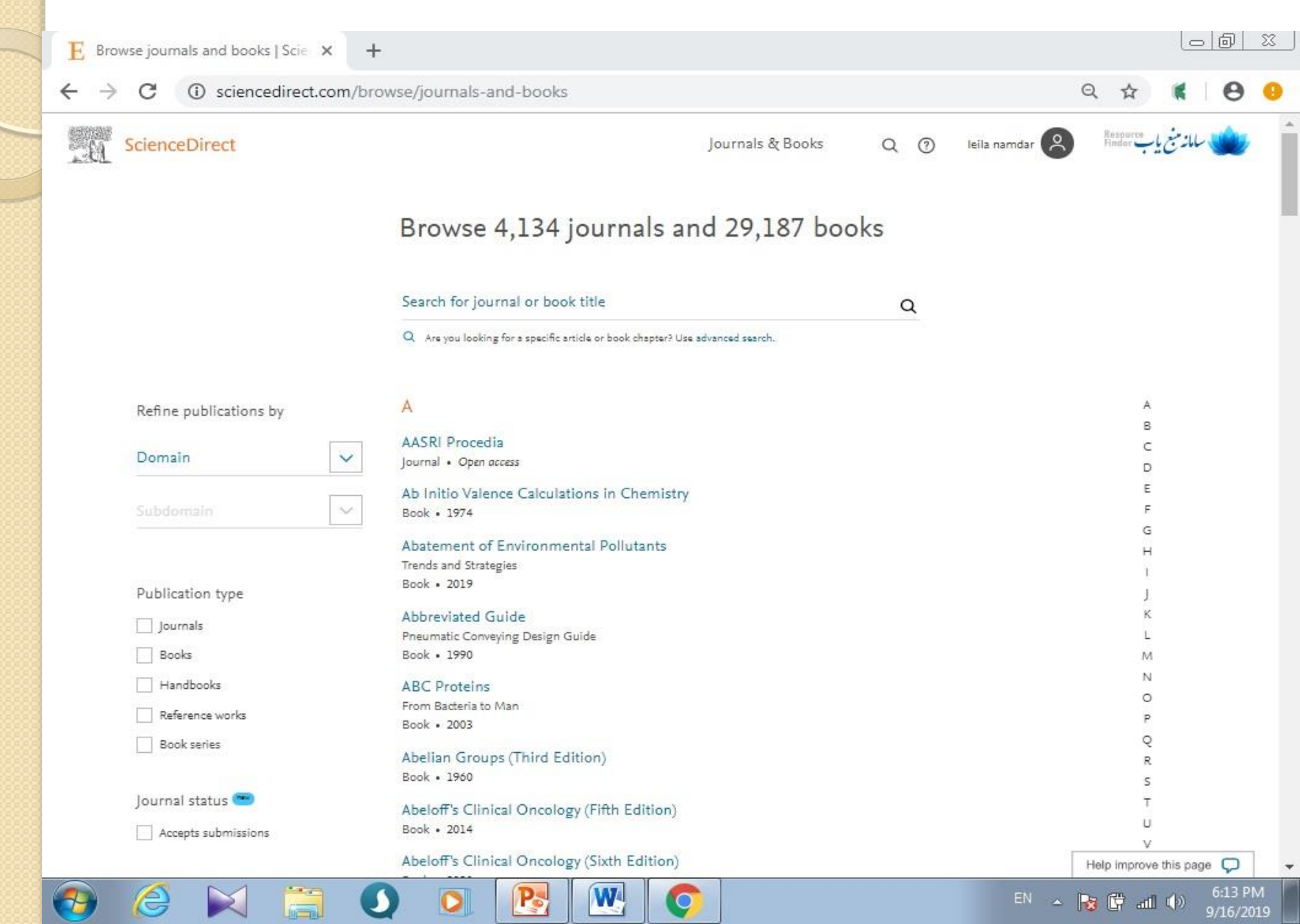

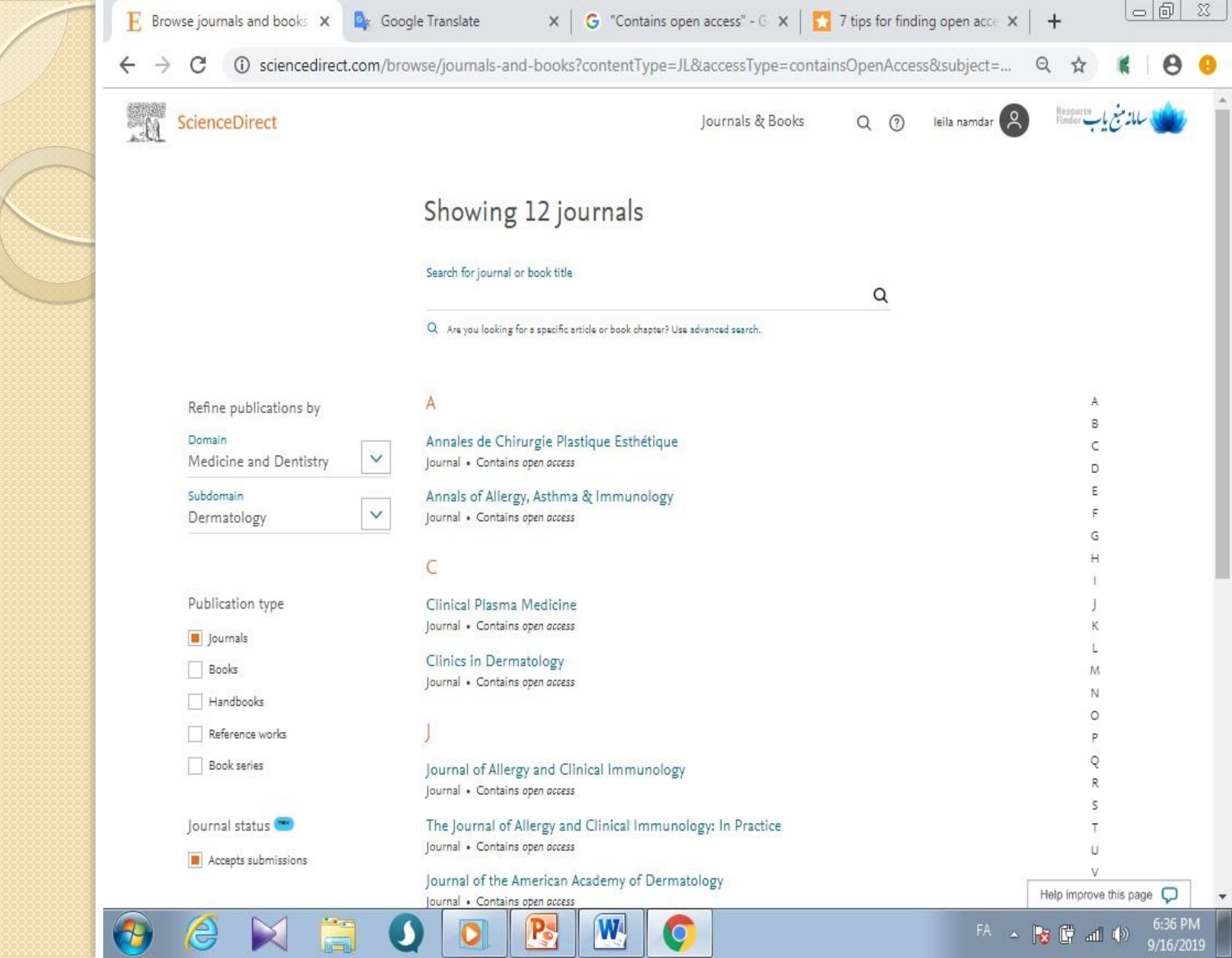

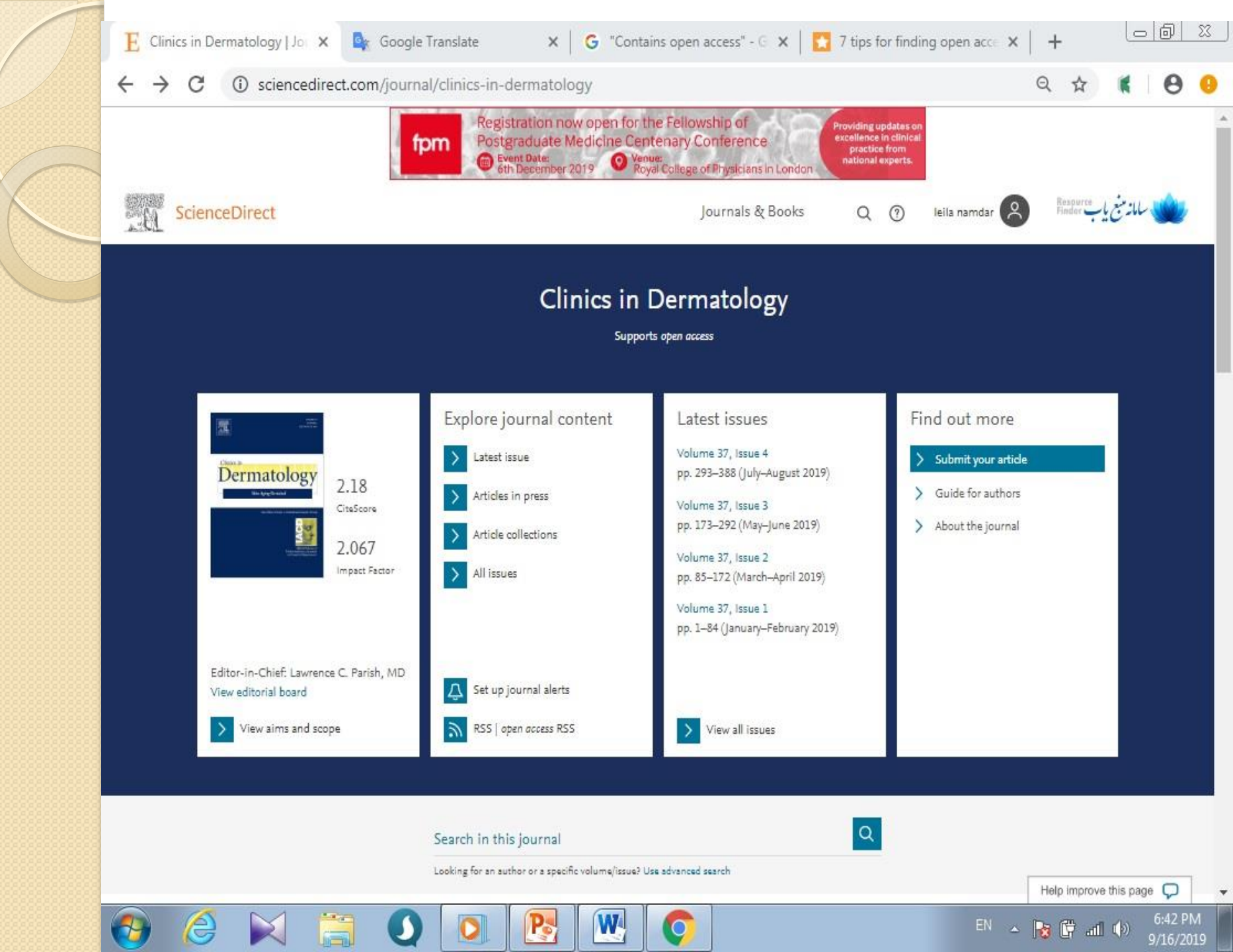

## با تشكر از صبر و حوصله شما

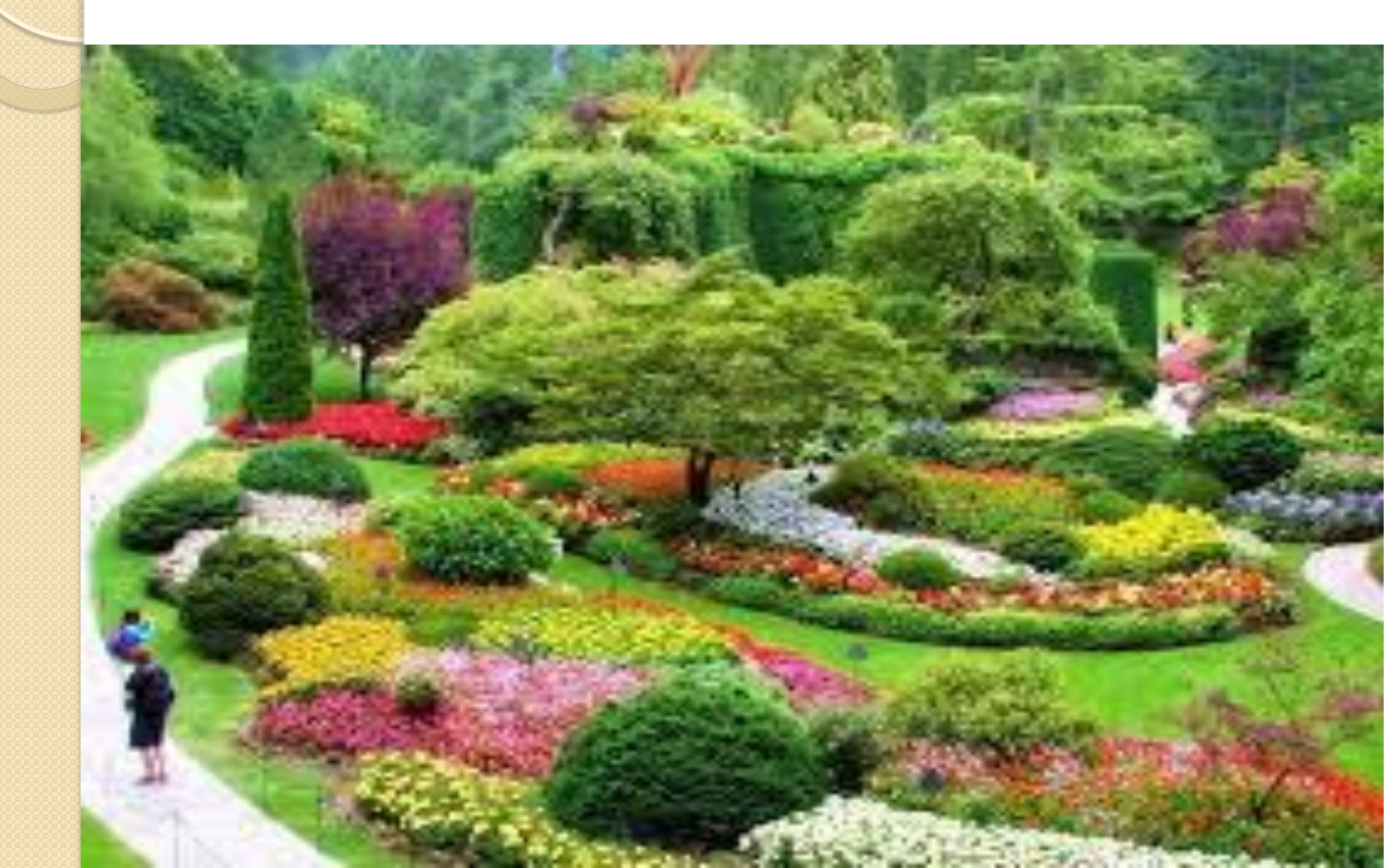